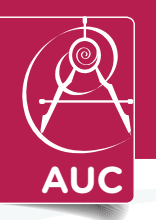

**ARCHIMEDEAN UPPER CONSERVATORY DEPARTMENT OF ATHLETICS** 

## Submission of the Webinars:

Concussion for Students, Sudden Cardiac Arrest, Heat Illness Prevention, Sportsmanship.

## **Course Ordering**

Step 1: Go to www.nfhslearn.com.

**Step 2:** "Sign In" to your account using the email address and password you provided at time of registering for an nfhslearn account **OR** If you do not have an account, "Register" for an account.

Step 3: Click "Courses" at the top of the page.

Step 4: Scroll down to the required course

Step 5: Click "View Course".

Step 6: Click "Order Course."

Step 7: Select "Myself' if the course will be completed by you.

Step 8: Click "Continue" and follow the on-screen prompts to finish the checkout process.

(Note: There is no fee for this course)

## **Beginning a Course**

Step 1: Go to www.nfhslearn.com.

**Step 2:** "Sign In" to your account using the email address and password you provided at time of registering for an nfhslearn account.

**Step 3:** From your "Dashboard," click "My Courses".

Step 4: Click "Begin Course" on the course you wish to take.

\*Your course will launch on the same page of the web browser.

\*\*Click "Back to Dashboard" when ready to exit course.

Makis Theodorakidis AD

## 12425 Sunset Dr, Miami, FL 33183, USA | TEL: 305 279-6572 | FAX: 305 675-8448